## Как узнать электронные адреса учителей:

Есть несколько вариантов.

## Вариант №1

Заходите на страничку <u>http://google.com</u> в свою учетную запись. Открываете Контакты, как показано на рисунке:

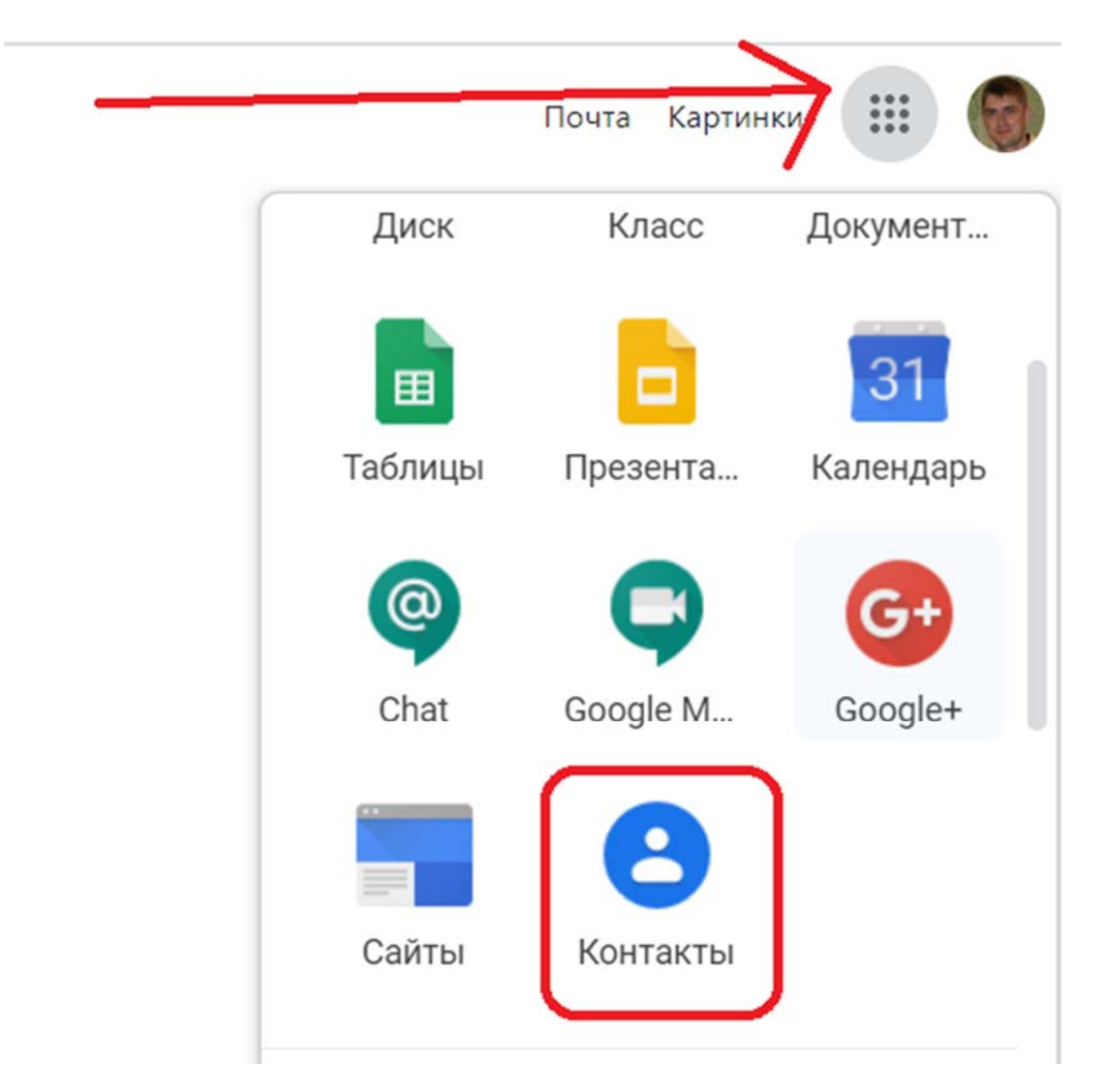

Выбираете Каталог и в поисковой строке вводите фамилию педагога, после чего нажимаете на найденную запись с адресом электронной почты:

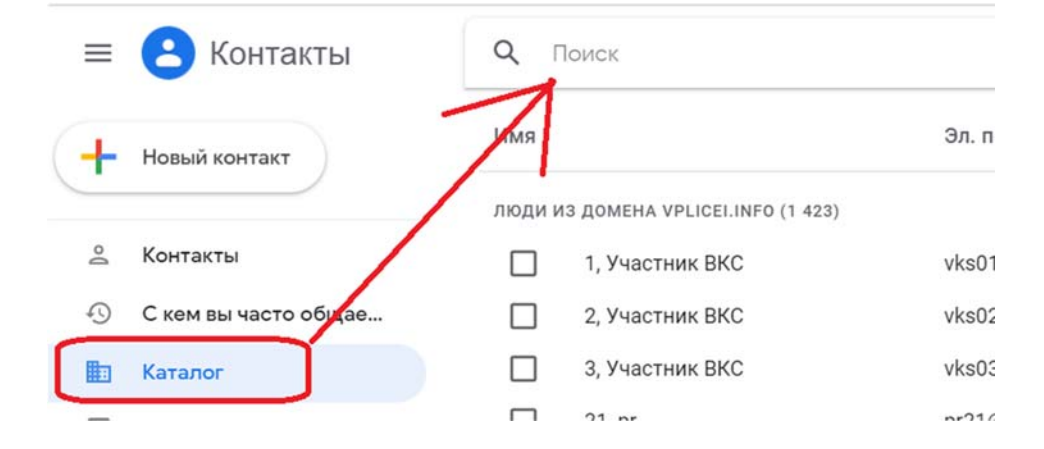

## Вариант №2

В строке «Кому:» почтового сообщения начинаем вводить фамилию:

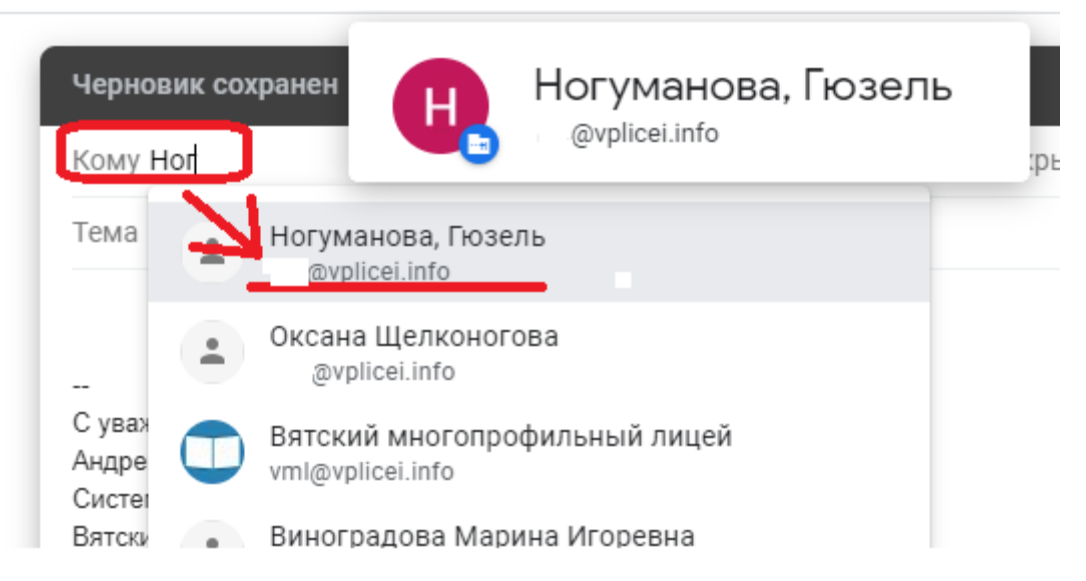

После чего выбираем появившийся почтовый адрес.

## Вариант №3

В новом письме нажимаем на поле Кому

Затем нажимаете Мои контакты -> Каталог, и в поле поиска вводите Фамилию.

| Новое сообщение                                                  | _ ~ ×                                |
|------------------------------------------------------------------|--------------------------------------|
| Кому                                                             | Копия Скрытая копия                  |
| Тема                                                             |                                      |
| <br>С уважением,<br>Андрей Митрофанов<br>Системный администратор |                                      |
| Выберите контакты Q По                                           | иск контактов                        |
| Выбрать все Управление группам                                   | и Мои контакты<br>Starred in Android |